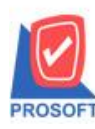

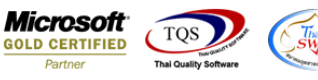

# ระบบ Warehouse Management

รายงานง่ายสินค้าออก (DP) สามารถ Design เพิ่ม Column ผู้ส่งสินค้า

1.เข้าที่ระบบ Warehouse Management > WH Data Entry > ง่ายสินค้าออก (DP)

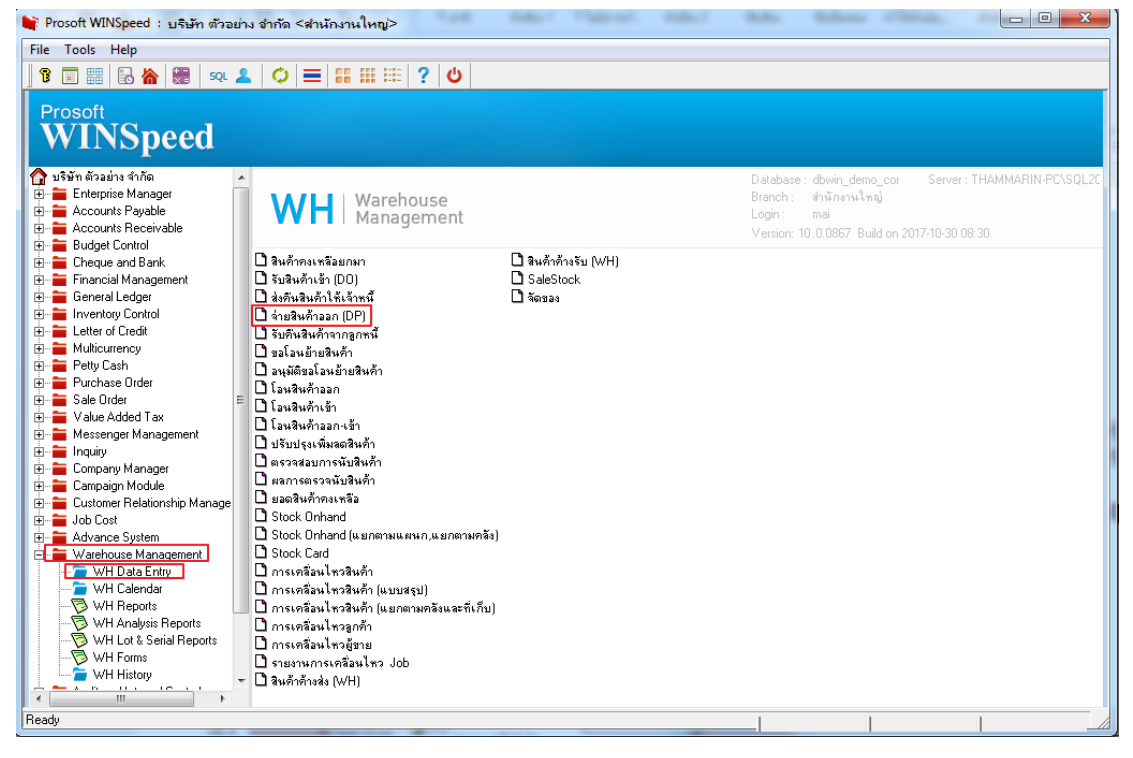

## 2.เลือก Range ที่ต้องการดูรายงาน > OK

| 🗟 - [รายงานอ่ายสินค้าออก (DP) (แบบแจกแจง)]                                                                                                    |                |
|----------------------------------------------------------------------------------------------------|----------------|
| 🗷 Report Tool View Window Help                                                                                                    | _ 8 ×          |
| 📃 🔩 🎒 🥙 🔻 閣 🔞 🗶 🍇 📣 號 🗊 📾 😰 🕪 💠 科 🐴 🚍 🔲 🗖 🗙 Resize: 100%                                                                                                    | ▼ Zoom: 100% ▼ |
| DEMO         ствитицици         Свери         свери         свери | n              |
| Ready                                                                                                    |                |

10

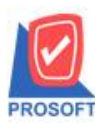

# บริษัท โปรซอฟท์ คอมเทค จำกัด

ี้ 2571/1ซอฟท์แวร์รีสอร์ท ถนนรามคำแหงแขวงหัวหมากเขตบางกะปิกรุงเทพฯ 10240 โทรศัพท์: 0-2739-5900 (อัตโนมัติ) โทรสาร: 0-2739-5910, 0-2739-5940 http://www.prosoft.co.th

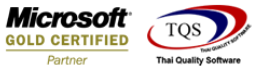

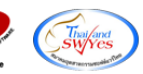

## 3.เลือก Icon Design

| 👌 - [รายงานจ่ายสินค้าออก (DP) (เ                                                                                                    | เบบแจกแจง)]                                                                                                    |                                                                | <u> </u>                     |
|----------------------------------------------------------------------------------------------------|----------------------------------------------------------------------------------------------------|----------------------------------------------------------------|------------------------------|
| 🖭 Report Tool View Window                                                                                                    | v Help                                                                                                    |                                                                | _ 8 ×                        |
| 🖸 🕅 🖉 🗞 🕲                                                                                                    | K+ 4+ 44 😒 📾 🗓 🖷 👍                                                                                                    | 🗟 🚍 🔟 🗖 🗙 Resiz                                                | ze: 100% 💌 Zoom: 100% 💌      |
|                                                                                                    |                                                                                                    |                                                                |                              |
| DEMO                                                                                                    |                                                                                                    | บริษัท ตัวอย่าง จำกัด                                          |                              |
|                                                                                                    | รายงานจ                                                                                                    | ว่ายสินค้าออก (DP) (แบบแจกแจง)                                 | )                            |
|                                                                                                    | จากวัน                                                                                                    | ที่เอกสาร 01/01/2560 ถึง 31/12/2560                            |                              |
|                                                                                                    |                                                                                                    |                                                                |                              |
| พิมพ์วันที่: 02 พฤศจิกายน 2560 เวลา: 10:<br>วันพื่อกลาร เลขพื่อกลาร ราย                                                                                                    | 31<br>เอารเออสาร ชื่อออหนี้                                                                                                    | รหัสแผนอ                                                       | รื่อแผนอ                     |
| พิมพ์วันที่: 02 พฤศจิกายน 2560 เวลา: 10:<br>วันที่เอกสาร เลขที่เอกสาร ราย<br>รหัสสินค้า ชื่อสินค้                                                                                                    | วเ<br>เการเอกสาร ชื่อลูกหนี้<br>้า เลขที่ใบสังขาย Job                                                                                                    | รหัชแผนก<br>คลัง ที่เรี                                        | <b>ชื่อแผนก</b><br>ก็บ       |
| พิมพ์วันที่: 02 พฤศจิกายน 2560 เวลา: 10:<br>วันที่เอกสาร เลขที่เอกสาร ราย<br>รหัสสินค้า ชื่อสินค้<br>09/02/2560 WHDP6002-00001 เปิล                                                                                           | รเ<br>เการเอกสาร ชื่อลูกหนี้<br>่า เลขที่ใบสังขาย Job<br>เขาย บริษัท กรุงเทพผลิตเหล็ก :                                                                           | รหัสแผนล<br>คลัง ที่เรื่<br>จำกัด (มหาชน) 001                  | ชื่อแผนก<br>ก็บ<br>แผนกบัญชี |
| พิมพ์วันที่: 02 พฤศจิกายน 2560 เวลา: 10:<br>วันที่เอกสาร เลขที่เอกสาร ราย<br>รหัสสินค้า ชื่อสินค้<br>09/02/2560 WHDP6002-00001 เปิร<br>AADM-001 ผลไม้                                                                         | รา<br>เการเอกสาร ชื่อลูกหนี้<br>ว่า เลขที่ใบสังขาย Job<br>ขาย บริษัท กรุงเทพผสิตเหล็ก :                                                                           | รหัสแผนก<br>คลัง ที่เร่<br>จำกัด (มหาชน) 001<br>01 01          | ชื่อแผนก<br>ก็บ<br>แผนกปัญชี |
| พิมพ์วันที่: 02 พฤศจิกายน 2560 เวลา: 10:<br>วันที่เอกสาร เลขที่เอกสาร ราย<br>รทัสสินค้า ชื่อสินค้<br>09/02/2560 WHDP6002-00001 เปิศ<br>AADM-001 ผลไม้<br>รวม 1 รา                                                             | รา<br>เการเอกสาร ชื่อลูกหนี้<br>้า เลขที่ใบสังขาย Job<br>ขาย บริษัท กรุงเทพผสิตเหล็ก :<br>ยการ                                                                    | รหัสแผนก<br>คลัง ที่เรื่<br>จำกัด (มหาชน) 001<br>01 01         | ชื่อแผนก<br>ก็บ<br>แผนกบัญชี |
| พิมพ์วันที่: 02 พฤศจิกายน 2560 เวลา: 10:<br>วันที่เอกสาร เลขที่เอกสาร ราย<br>รหัสสินค้ำ ชื่อสินค้<br>09/02/2560 WHDP6002-00001 เปิร<br>AADM-001 ผลไม้<br>รวม 1 รา<br>27/04/2560 WHDP6004-00001 เปิร                           | 31<br>เการเอกสาร ชื่อลูกหนี้<br>ว่า เลขที่ใบสังขาย Job<br>ขาย บริษัท กรุงเทพผสิตเหล็ก<br>ยการ<br>ขาย รถลลลลลลลลล                                                  | รหัสแผนก<br>คลัง ที่เร่<br>จำกัด (มหาชน) 001<br>01 01          | ชื่อแผนก<br>ก็บ<br>แผนกบัญชี |
| พิมพ์วันที่: 02 พฤศจิกายน 2560 เวลา: 10:<br>วันที่เอกสาร เลขที่เอกสาร ราย<br>รทัสสินค้า ชื่อสินค้<br>09/02/2560 WHDP6002-00001 เปิร<br>AADM-001 หลไม้<br>รวม 1 รา<br>27/04/2560 WHDP6004-00001 เปิร<br>001001020001603 ฉชวนกั | <sup>31</sup><br>เการเอกสาร ชื่อลูกหนี้<br>ก่า เลขที่ใบสังขาย Job<br>เขาย บริษัท กรุงเทพผสิตเหล็ก<br>ยการ<br>เขาย <sub>222222222222222222222222222222222222</sub> | รหัสแผนก<br>คลัง ที่เร่<br>จำกัด (มหาชน) 001<br>01 01<br>01 01 | ชื่อแผนก<br>ก็บ<br>แผนกบัญชี |

#### 4.Click ขวา Add > Column

| 🗟 - [* | 🚊 - [รายงานอ่ายสินค้าออก (DP) (แบบแจกแจง)]   |                                                |                                 |  |
|--------|----------------------------------------------|------------------------------------------------|---------------------------------|--|
| 🔳 Ta   | Table Exit                                   |                                                |                                 |  |
| _ ⊒=   | 🎟 🗛 丶 ½ 簿 🖳 🕲 🖉 👪 🛤                          | \$1 \$2 10 10 10 10 10 10 10 10 10 10 10 10 10 | Resize: 100% 💌 Zoom: 100% 💌     |  |
| نسب ا  | <u>. 1 </u>                                  | J                                              |                                 |  |
|        |                                              |                                                |                                 |  |
|        | DEMO                                         | ,                                              | บริษัท ตัวอย่าง จำกัด 🗧         |  |
| 2      | รายงานจ่ายสินค้าออก (DP) (แบบแจกแจง)         |                                                |                                 |  |
|        | จากวันที่เอกสาร 01/01/2560 สึง 31/12/2560    |                                                |                                 |  |
| 3      |                                              | Insert row                                     |                                 |  |
| 4      | พิมพ์วันที่: 02 พฤศจิกายน 2560 เวลา: 10:31   | Add 🕨                                          | Add Table                       |  |
|        | วันที่เอกสาร เลขที่เอกสาร รายการเอกสาร       | Edit                                           | Text un                         |  |
| 5      | รทัสสินค้า ชื่อสินค้า                        | Delete                                         | Line                            |  |
|        | 09/02/2560 WHDP6002-00001 เปิกขาย            | Design Report                                  | Compute ប័ល្បី                  |  |
|        | AADM-001 หลไม้                               | Alian Object                                   | Column                          |  |
| 7      | รวม 1 รายการ                                 | Angriobjeet                                    | Picture <signature></signature> |  |
|        | 27/04/2560 WHDP6004-00001 เป็กขาย            | 333333333333                                   |                                 |  |
| 8      | 001001020001603 <mark>ฉชวนกันความร้อน</mark> |                                                | 01 01                           |  |
|        | รวม 1 รายการ                                 |                                                |                                 |  |

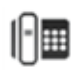

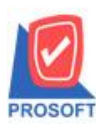

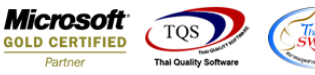

5.เลือก ShipperCode :! รหัสพนักงานส่งของ ,ShipperName :! ชื่อพนักงานส่งของ ,ShipperNameEng :! ชื่อพนักงานส่งของ ภาษาอังกฤษ เพื่อที่จะคึง ข้อมูลผู้ส่งสินค้า จากหน้าจอจ่ายสินค้าออก จัครูปแบบตัวอักษร ขนาดตัวอักษร ตามต้องการ ปรับตำแหน่ง ให้ตามต้องการ > Click OK

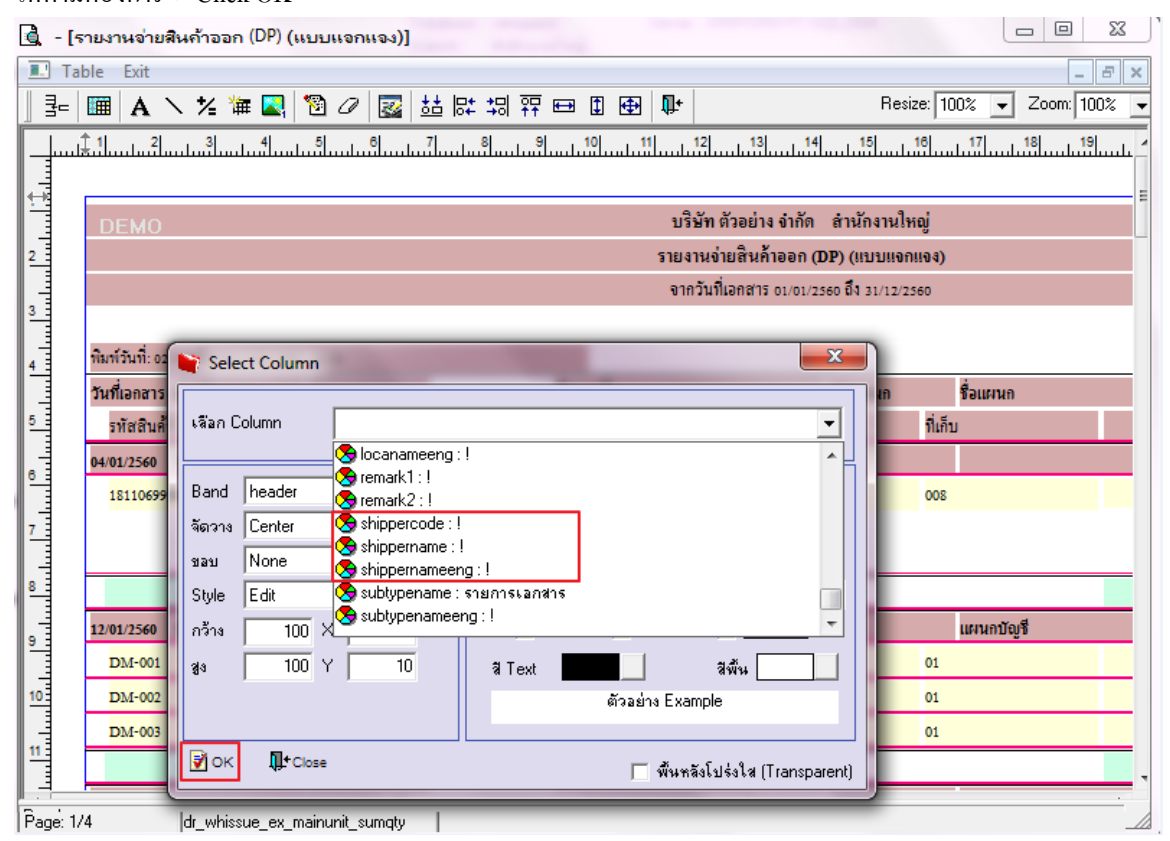

### 6.Click Exit เพื่อออกจาก Mode Design

| ] - 🗟 | รายงานจ่ายสินค้าออก (DP) (แบ            | บบแจกแจง)]   |                            |                                |                        |
|-------|-----------------------------------------|--------------|----------------------------|--------------------------------|------------------------|
| 💷 Ta  | able Exit                               |              |                            |                                | _ & ×                  |
| _ ⊒=  | 🏢 A 丶 ½ 簿 🔩 🕅                           | 🕅 🖉 🔜 👪 🛤 🗐  | 韓 🖽 🗊 🖶 👫                  | Resize                         | e: 100% 💌 Zoom: 100% 💌 |
|       | <u>ئاساسا، ،،اسانى،</u>                 | 5 6 7 8      | 9 10 11 12                 | 13 14 15 1                     | 8                      |
|       |                                         |              |                            |                                |                        |
|       | DEMO                                    |              |                            | บริษัท ตัวอย่าง จำกัด          | E                      |
| 2     |                                         |              | รายงานอ่า                  | ยสินค้าออก (DP) (แบบแจกแ       | ə <b>ə</b> )           |
|       |                                         |              | จากวันที่แ                 | อกสาร 01/01/2560 ถึง 31/12/256 | o                      |
| 3     |                                         |              |                            |                                |                        |
| 4     | พิมพ์วันที่: 02 พฤศจิกายน 2560 เวลา: 10 | 10:31        |                            |                                |                        |
|       | วันที่เอกสาร เลขที่เอกสาร ร             | รายการเอกสาร | ชื่อลูกหนึ่                | รหัสแผนก                       | ชื่อแผนก               |
| 5     | รทัสสินค้า ชื่อสิน                      | มค้ำ         | เลขที่ใบสั่งขาย Job        | คลัง                           | ที่เก็บ                |
|       | 09/02/2560 WHDP6002-00001 เป็           | ปิกขาย       | บริษัท กรุงเทพผสิตเหล็ก จำ | กัด (มหาชน) 001                | แผนกบัญชี              |
|       | AADM-001 ผลไม้                          | J            |                            | 01                             | 01                     |
| 7     | รวม 1 ร                                 | รายการ       |                            |                                |                        |
|       | 27/04/2560 WHDP6004-00001 If            | ปิกขาย       | 333333333333333            |                                |                        |
| 8     | <mark>001001020001603 จงวน</mark>       | แก้นความร้อน |                            | 01                             | 01                     |
| 9     | รวม 1 ร                                 | รายการ       |                            |                                |                        |

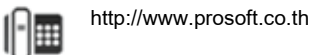

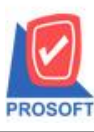

# บริษัท โปรซอฟท์ คอมเทค จำกัด

้ 2571/1ซอฟท์แวร์รีสอร์ท ถนนรามคำแหงแขวงหัวหมากเขตบางกะปิกรุงเทพฯ 10240 โทรศัพท์: 0-2739-5900 (อัตโนมัติ) โทรสาร: 0-2739-5910, 0-2739-5940 http://www.prosoft.co.th

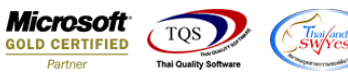

7.เลือก Tool > Save Report...

| 🐧 - [รายงานจ่                                         | ายสินค้าออก (DP) (แบบแจกแจง                                                | 1                                                                                    |                                                        |
|-------------------------------------------------------|----------------------------------------------------------------------------|--------------------------------------------------------------------------------------|--------------------------------------------------------|
| Report To                                             | ool View Window Help<br>Sort<br>Filter                                     | ■ 표   ■   값   ┡ � � ��   톱 몸 대                                                       | Aresize: 100%Zoom: 100%                                |
| DEM                                                   | Save As<br>Save As Report<br>Save Report<br>Manage Report<br>Save As Excel | บริษัท ตัวอย่<br>รายงานง่ายสินก้าออก (<br>จากวันที่เอกสาร oı/oı/2                    | าง จำกัด<br>(DP) (แบบแจกแจง)<br>2560 ถึง 31/12/2560    |
| ามการมาก<br>วันที่เอกส<br>รหัสสำ<br>09/02/256<br>AAD) | Excel<br>Export !<br>Import !<br>Font                                      | ชื่อลูกหนี้<br>เลขที่ใบสังขาย Job คลั<br>บริษัท กรุงเทพผสิตเหล็ก จำกัด (มหาชน)<br>01 | รหัสแผนก ชื่อแผนก<br>ัง ที่เก็บ<br>001 แผนกบัญชี<br>01 |
| 27/04/256                                             | Design<br>Select Column<br>Hide Report Header<br>Calculator                | 222222222222222<br>01                                                                | 01                                                     |
| 28/04/2560<br>DM-002                                  | WHDP6004-00002 เปิกขาย<br>น้ำตาล<br>รวม 1 รายการ                           | 01                                                                                   | 01                                                     |

# 8.Click เลือก Library ที่ต้องการ

| Path เก็บรายงาน                           | 🥅 ถามเมื่อให้ดังรายงานต้นฉบับ                                                                                                    | B      |
|-------------------------------------------|----------------------------------------------------------------------------------------------------|--------|
| C:\Program Files (x86)\Prosoft\myAccount\ |                                                                                                    | ]      |
| i20160608-013.pbl                         | <ul> <li>dr_apaging_explain</li> <li>dr_apaging_sum</li> <li>dr_araging_exp</li> <li>dr_araging_sum</li> <li>dr_card_cust_cheq</li> <li>dr_card_cust_cheq_page</li> <li>dr_card_cust_cheq_ship</li> <li>dr_card_cust_cheq_ship_page</li> <li>dr_card_cust_normal</li> <li>dr_card_cust_ship</li> <li>dr_card_cust_ship</li> <li>dr_card_cust_ship</li> <li>dr_card_cust_ship</li> <li>dr_card_cust_ship</li> </ul> | - II - |
| สร้างที่เก็บไหม่<br>Path ใหม่             | บันทึกรายงาน<br>ชื่อที่เก็บ dr_popurchase_date_explain<br>ทมายเทตุ [prosoft][THAMMARINKAN-PC][31/01/2017]                                                                                                    |        |

10

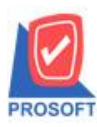

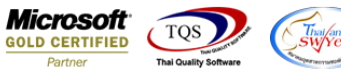

9.Click เลือก ถามเมื่อให้ดึงรายงานต้นฉบับ ในกรณีที่จะบันทึกสร้างรายงานใหม่ > Click Icons รูป 🔲 เพื่อทำการบันทึกรายงาน

### ใหม่ > Click OK

| my Save Report                            |                                                                                                    |
|-------------------------------------------|----------------------------------------------------------------------------------------------------|
| Path เก็บรายงาน                           | 🔽 ถามเมื่อให้ดังรายงานต้นฉบับ 🔲                                                                                                    |
| C:\Program Files (x86)\Prosoft\myAccount\ |                                                                                                    |
| 120160608-013.рЫ                          | trapaging_explain                                                                                                    |
| uttu report.poi                           | El dr_apaging_sum                                                                                                    |
|                                           | Image: Second Stress       Image: Second Stress         Image: Second Stress       Image: Second Stress         Image: Second |
| สร้างที่เก็บใหม่                          | บันทึกรายงาน                                                                                                    |
| Path ใหม่                                 | ชื่อที่เก็บ dr_popurchase_date_explain                                                                                                    |
| ชื่อที่เก็บ report.pbl                    | ทมายเทต [prosoft][THAMMARINKAN-PC][31/01/2017]                                                                                                    |
| Neport SQL                                |                                                                                                    |
| Ø OK ↓Close                               |                                                                                                    |

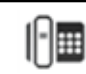